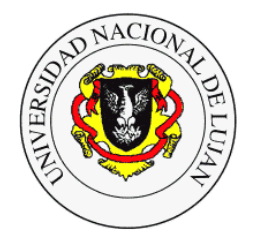

# Departamento de Educación División de Educación a Distancia

## Los primeros 15 minutos en el Campus Virtual

Produjeron: Mg. Carlos Javier Di Salvo Lic. Silvia Martinelli

> Revisión 2020: Silvia Martinelli División Educación a Distancia Departamento de Educación.

#### Acceso

1. Escribir en el Navegador la dirección del Sitio Web de la UNLu: <u>http://www.unlu.edu.ar</u>.

Una vez en la página elegir en Aulas Virtuales.

| Fwd: Au   🚱 Pensani   🔲 INGRES   🚱 F           | Pensan   🎝 Curso: I   🔞   | (3) Wha                     | n 🛛 😏 (17) CIN 🕥 Ur                                                                                                    | ni 🗙 📮 Univers 🛛 🔇    | 🕝 Depart: 🛛 🔞 Tutoria | 🕲 Manual   🕂                 | - 0                     | ×        |
|------------------------------------------------|---------------------------|-----------------------------|----------------------------------------------------------------------------------------------------|-----------------------|-----------------------|------------------------------|-------------------------|----------|
| $\rightarrow$ C $\triangle$ O No seguro   unlu | edu.ar/principal.html     |                             |                                                                                                    |                       |                       | ☆ 🔊                          | 🔽 🔘 🗆 💐 🍯               | 1        |
| Aplicaciones 🧧 Ġ Google Ġ Busca                | 💊 Eliminar 👔 Inve         | stigadores del 💿            | Videotutorial - Inst                                                                                                    | ¿Cómo integrar las    | Aulas domiciliaria    | IS                           | » 📙 Otros fa            | woritos  |
| ()<br>()                                       | Iniversidad               | l Naciona                   | l de Luján                                                                                                    |                       |                       | Buscar                       | ŀ                       | Â        |
| La Universidad                                 | Oferta Educativa          | Información<br>Académica    | Investigación                                                                                                    | Extensión             | Servicios Web         | Difusión                     |                         |          |
| Institucional   Sedes y                        | Centros   Autoridades   U | nidades Académicas          | Secretarias   Direcciones                                                                                                    | Internacional   EdUN  | ILu   Otros           |                              |                         |          |
| Perfiles                                       |                           |                             |                                                                                                    |                       | Grado                 | Digesto                      |                         |          |
| <ul> <li>Aspirantes</li> </ul>                 | 4                         | 100                         | - 1                                                                                                    |                       |                       | Electrónico                  |                         |          |
| Estudiantes     Decentes                       | ¥                         |                             |                                                                                                    |                       | Pregrado              | Consulta de<br>Expedientes   |                         |          |
| Nodocentes                                     | 1 1                       |                             |                                                                                                    |                       | Posgrado              | y Trámites                   |                         |          |
| <ul> <li>Graduados</li> </ul>                  | and the second            |                             | 10000 00000                                                                                                    | Intitit               | 0                     | Transparencia                |                         |          |
| Sedes y Centros                                |                           | M. III III                  | 0                                                                                                    |                       | Académicos Web        | Onversitaria                 |                         |          |
| Sede Central                                   | A BAR                     |                             | 1 1 1 1 1 1 1 1 1 1 1 1 1 1 1 1 1 1 1                                                                                                    | 1                     | Aulas Virtuales       |                              |                         |          |
| <ul> <li>Sede Capital</li> </ul>               | 8 F                       | St. 1/ Milling and the same | No. of Concession, Name of Concession, Name of |                       |                       |                              |                         |          |
| CR Campana                                     |                           | Ingr                        | eso a la Univers                                                                                                    | idad                  | 1/                    | UNLu                         |                         |          |
| CR San Miguel     CR Chivilcov                 |                           |                             |                                                                                                    |                       |                       | <ul> <li>Servicio</li> </ul> |                         |          |
| • San Fernando                                 | Cord                      | onavirus (COV               | ID-19): El rector                                                                                                    | ado toma med          | lidas                 | Universitario<br>de Empleos  |                         |          |
|                                                | j El rectorado de la      | Universidad Nacional        | coronavirus.                                                                                                    | oe las ulumas medidas | adoptadas por el      | y Pasantías                  |                         |          |
| Calendario                                     |                           |                             |                                                                                                    |                       |                       | Solicitud<br>de Beca         |                         |          |
| Académico                                      |                           | -                           |                                                                                                    | × ×                   |                       | Estudiantil                  | 15:20                   | -        |
| Scribe aquí para buscar                        | Escri                     | torio ConeDrive Silvia Ir   | e Este equ Bibliotec                                                                                                    |                       | 9 🖬 🖷                 | 🔇 🔊 📼 n 🔇                    | ESP martes<br>17/3/2020 | <b>₽</b> |

También se puede optar por escribir la dirección del Campus Virtual directamente: <u>http://platdig.unlu.edu.ar/</u>

2. Se abrirá la ventana de las Aulas Virtuales. Ingresar el **Usuario y Clave** proporcionados en el mail. Luego presionar el Botón **Ingresar**.

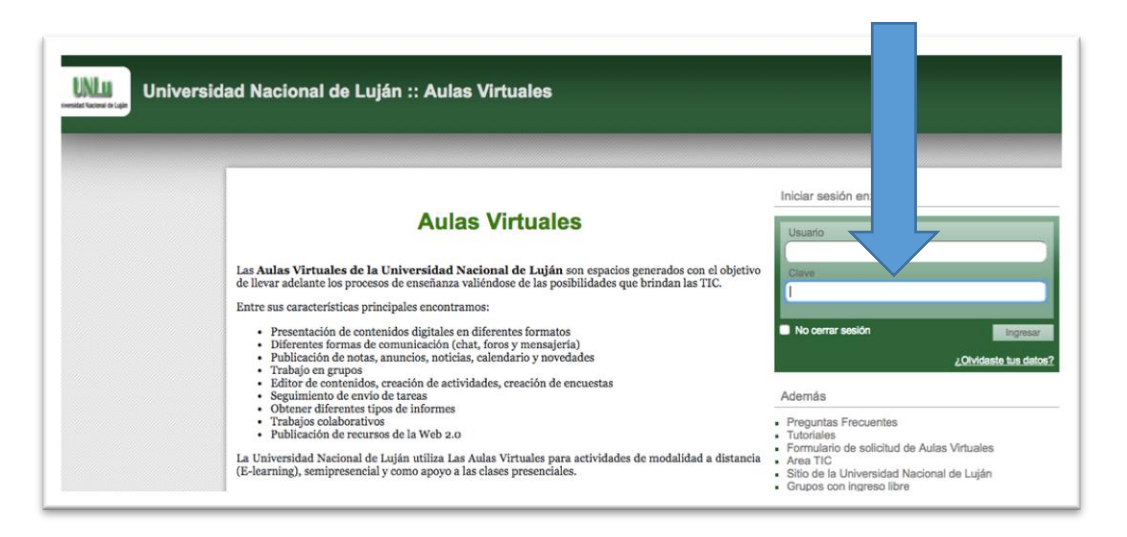

3. Si los datos ingresados son correctos podrá ver el listado de sus Aulas (Asignaturas). Seleccionar la que se desee y hacer click sobre ella.

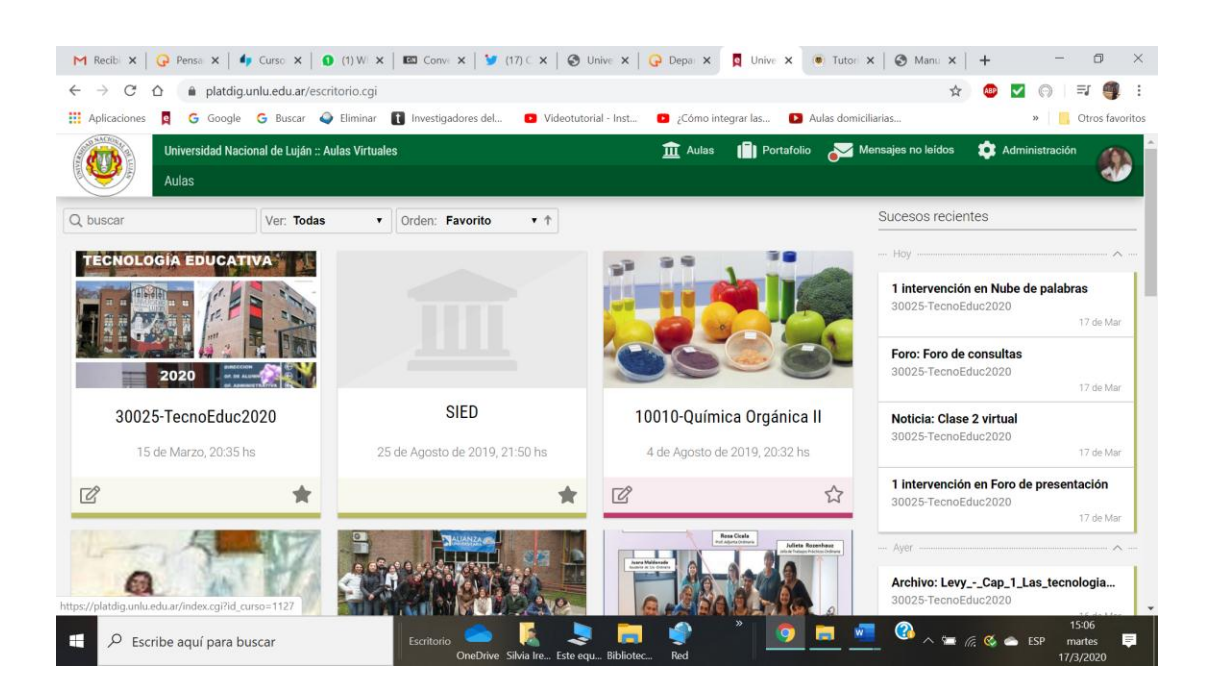

4. Una vez dentro del Aula es aconsejable comenzar por la **Presentación** y leer los diferentes tópicos.

En este espacio los docentes van a desarrollar o presentar, como su nombre los indica, los diferentes ítems del Programa de Estudio.

5. Para empezar a trabajar con los contenidos de la asignatura es preciso ir a **Clases**.

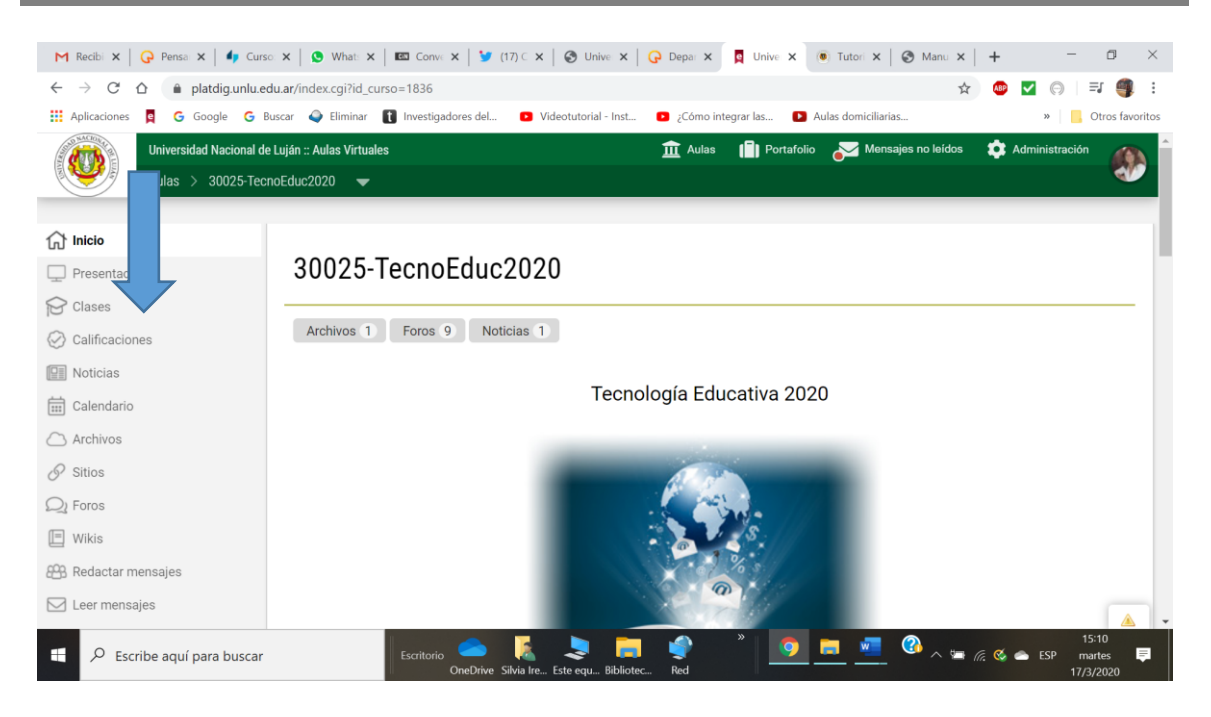

#### ¿Por dónde comienzo?

1. MODIFICO MIS DATOS PERSONALES: en la parte superior de la Pantalla encontrarás la opción Perfil y preferencias

| Universidad Nacional de Luján :: Aulas Virtuales      |                                        |
|-------------------------------------------------------|----------------------------------------|
| scritorio 30025-TiernoEduc2018 2 30025-TiernoEduc2018 | 💼 🗱 Juli : Roz 1 🐰                     |
|                                                       | Perfil y preferencias<br>Cerrar sesión |

Podrás modificar o completar distintos datos.

Además de cambiar diferentes datos del perfil puedes también cambiar la clave recibida. Recomendamos hacerlo desde esta misma pantalla.

|                       |            |                       | 💼 🗱 Julieta Ro |
|-----------------------|------------|-----------------------|----------------|
| Perfii v preferencias |            |                       |                |
| perfil preferencias   |            |                       |                |
|                       |            | 22644204              |                |
|                       | nombre     | Juli                  |                |
|                       | apellido   | Roz                   |                |
|                       | clave      | Conservar clave       |                |
|                       | fotografia |                       |                |
|                       |            |                       |                |
|                       |            |                       |                |
|                       |            | mantener snirobbo.jpg |                |

2. COMIENZO A TRABAJAR: desde el Menú Clases se encuentra el contenido de la materia organizado en forma de UNIDADES, TEMAS o CLASES

| 30025-TeonoEduc2016 \$ 30025 | -TecnoEduc2016                                         |     |          | n d i                                 | Julieta Rozenhau: |
|------------------------------|--------------------------------------------------------|-----|----------|---------------------------------------|-------------------|
| Q, Buscar                    | Lista de unidades                                      |     |          |                                       |                   |
| 1nicio                       | Unidad 1 - Primera aproximación a Tecnología Educativa |     | 22 de 25 | Vista por usuari<br>Vista por defecto | 05                |
| Presentación                 | Unidad 1 - El proceso de tecnologización de la palabra |     | 20 de 25 | Cambiar                               | •                 |
| Actividades                  | Unidad 1 - Ciencia, Tecnología y Sociedad              | 2 🟴 | 17 de 25 |                                       |                   |
| Calificaciones               | Unidad 2 - Fundamentos y Enfoques                      |     | 19 de 25 |                                       |                   |
| Información                  | Unidad 2 Fundamentos y Enfoques_2                      |     | 19 de 25 |                                       |                   |
| Noticias                     | Unidad 3 - Medios y mediaciones.                       |     | 19 do 25 |                                       |                   |
| Calendario                   | Trabajo Final Integrador.                              | 6 🟴 | 5d) 25   |                                       |                   |
| Materiales                   |                                                        |     |          |                                       |                   |

3. Ingresando a cada clase vas a encontrar las **consignas y recursos** (archivos de lectura, foros de debates, actividades, videos, sitios de interés, etc.) para estudiar

| 1nicio               | Unidad 1 - Ciencia, Tecnología y Sociedad                                                                                                    | Vista por usuarios         |
|----------------------|----------------------------------------------------------------------------------------------------|----------------------------|
| Presentación         | responsibles Silvia Martinelli, Rosa Cicela                                                                                                    | Unidades                   |
| Actividades          | usuarios con 100% de avance en la unidad   ver usuarios                                                                                                    | Marco Epistemológico - 3 * |
| Cases                |                                                                                                    |                            |
| Calificaciones       |                                                                                                    |                            |
| Información          |                                                                                                    |                            |
| Noticias             |                                                                                                    |                            |
| Calendario           |                                                                                                    |                            |
| Materiales           | Channel & day 2                                                                                                    |                            |
| Archivos             |                                                                                                    |                            |
| Sitos                |                                                                                                    |                            |
| Interacción          | Sintesis de actividades realizadas entre los días 21 de marzo y 7 de abril                                                                                                |                            |
| foros                | Lunes 21 y martes 22/03: Clases especiales 40 años del Golpe.                                                                                                    |                            |
| 🚵 Wikis              | Cierre de la UNLu. Lectura de textos.                                                                                                    |                            |
| That                 | Testimonios - Textos prohibidos.                                                                                                    |                            |
| Redactar mensajes    | Lectura critica - el docente frente a la educación para la memoria y la paz                                                                                               |                            |
| Market Leer mensajes |                                                                                                    |                            |
|                      | Textos leídos y comentados con distintas actividades:                                                                                                    |                            |
|                      | Álvarez Revilla, A. y Méndez Stingl, R. (1995), " <u>Cultura, Tecnologia y Educación</u> ".<br>En J. Sancho y L. M. Millán, (comp.) Hoy es mañana.Ministerio de Cultura y |                            |

4. **ME COMUNICO CON MIS COMPAÑEROS Y DOCENTES**: desde la opción **Redactar mensajes**, del menú izquierdo, puedo acceder al listado de los demás participantes, incluidos los docentes.

| M Fwd: Au   🖓 Pensanc   🔳 INGRES   🕻                               | 🖓 Pensani   🌗 Curso: L 🚺 (1) Wha 🛙 📼 Conven   🎔 (17) Cli - 🚫 Univers 📮 Uni x 😡 Departi - 🔘 Tutoriai - 🚫 Manuai - + 🗗               |
|--------------------------------------------------------------------|----------------------------------------------------------------------------------------------------|
| $\leftrightarrow$ $\rightarrow$ $C$ $\triangle$ $$ platdig.unlu.ed | u.ar/contactos.cgi?id_curso=1836 🗴 🖕 🦉 🗹 💮 🌒 🗄                                                                                     |
| 👖 Aplicaciones 🧧 G Google G Bu                                     | uscar 🥥 Eliminar 👔 Investigadores del 🖸 Videotutorial - Inst 🖸 ¿Cómo integrar las 🚺 Aulas domiciliarias » 📙 Otros favoritos        |
| Universidad Nacional de<br>Aulas > 30025-Tecn                      | Luján :: Aulas Virtuales 🙃 🛱 Aulas 📳 Portafolio 🌫 Mensajes no leidos 🌣 Administración 🔊<br>oEduc2020 👻                             |
| Gr Inicio F                                                        | Redactar mensajes                                                                                                    |
| Clases                                                             | S Redactar Vista: Grupos de trabajo                                                                                                |
| Calificaciones                                                     | Anellida Nombre                                                                                                    |
| Noticias                                                           | Responsables                                                                                                    |
| Ealendario                                                         | Casablancas, Silvina                                                                                                    |
| Archivos                                                           | Cicala, Rosa                                                                                                    |
| Ø Sitios                                                           | 💿 👷 Maldonado, Juana Rosa                                                                                                    |
| Q Foros                                                            | 💿 🥙 Martinelli, Silvia                                                                                                    |
| 🔳 Wikis                                                            | 💿 👮 Tecnología Educativa, Equipo                                                                                                   |
| 🕮 Redactar mensajes                                                | Grupo Luján TecnoEduc 2020                                                                                                    |
| Leer mensajes                                                      | BAUER, LEONELA DAIANA                                                                                                    |
| Escribe aquí para buscar                                           | LAND SA URCH ANNES KURLIN FREE<br>Escritorio<br>OneDrive Silvia Ire Este equ Bibliotec Red<br>*<br>*<br>*<br>*<br>*<br>*<br>*<br>* |

Para enviarles un mensaje debo presionar sobre su APELLIDO y luego, en la ficha, presionar el enlace **ENVIAR MENSAJE**.

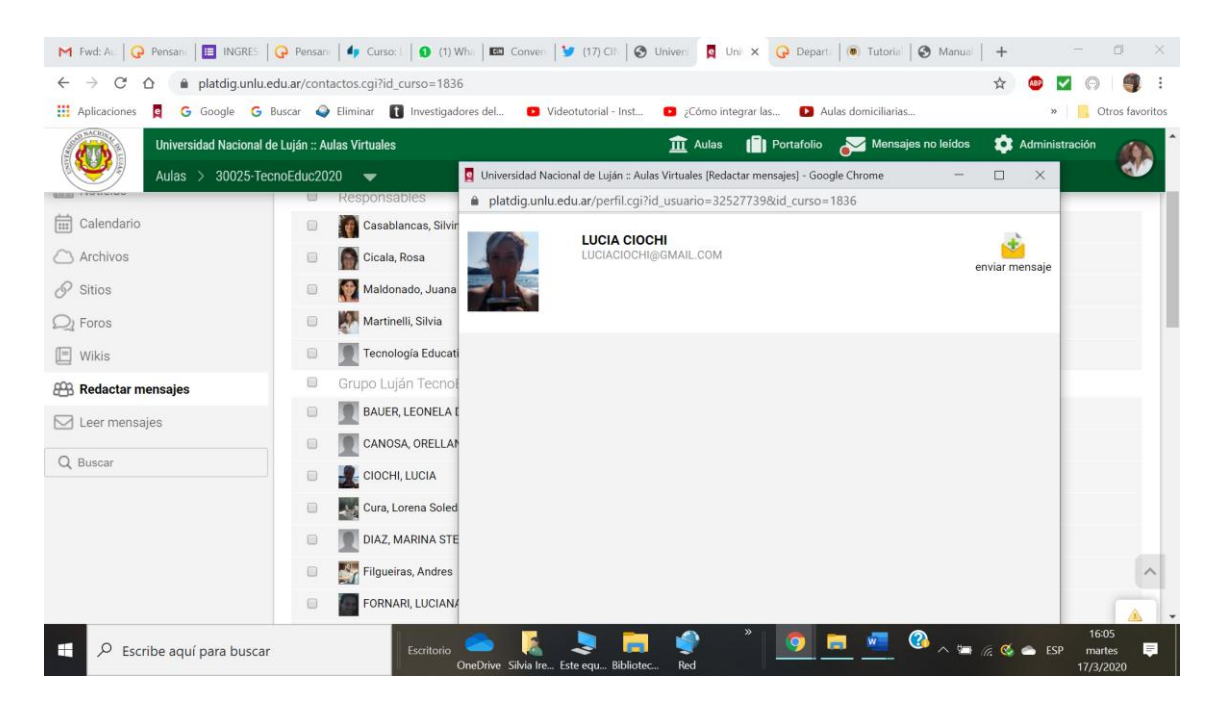

5. PARTICIPO DEL FORO CREADO POR MI DOCENTE: el foro es un tipo de actividad que requiere la participación

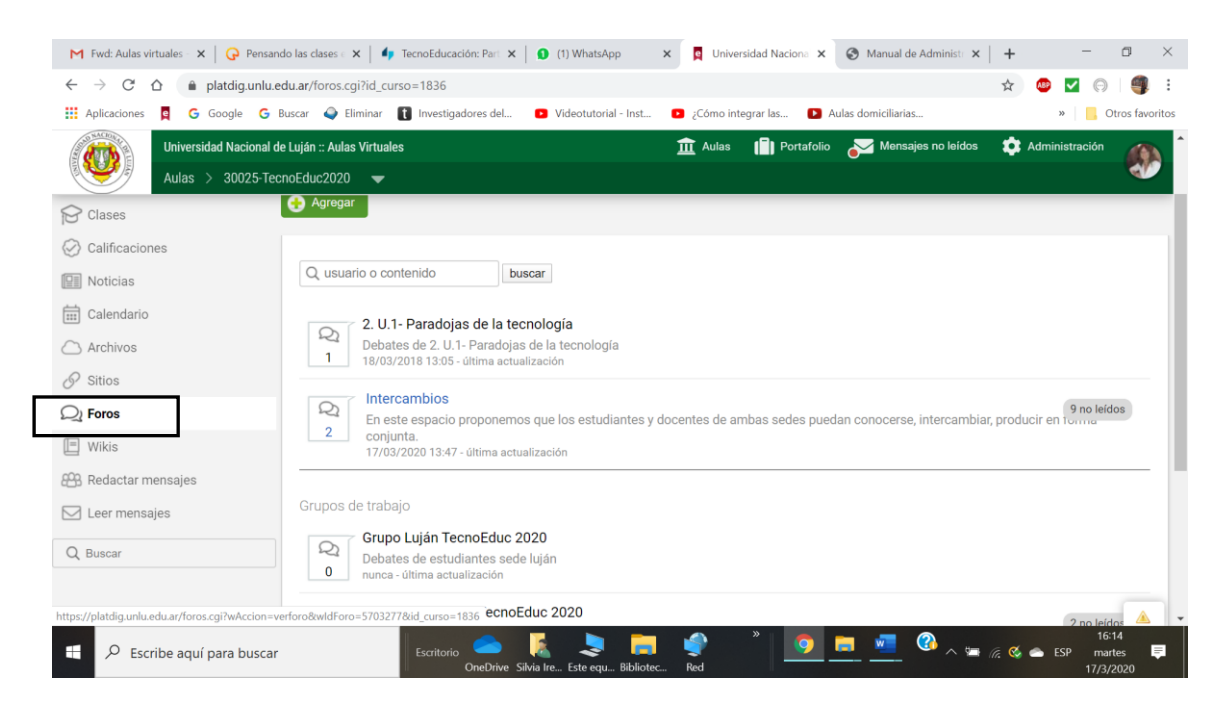

Haciendo clic en el foro se ingresa

En la parte superior izquierda se encuentra la opción para Responder, para poder escribir la participación y "dejarla en el Campus" para ser vista y comentada por los demás compañeros y docentes.

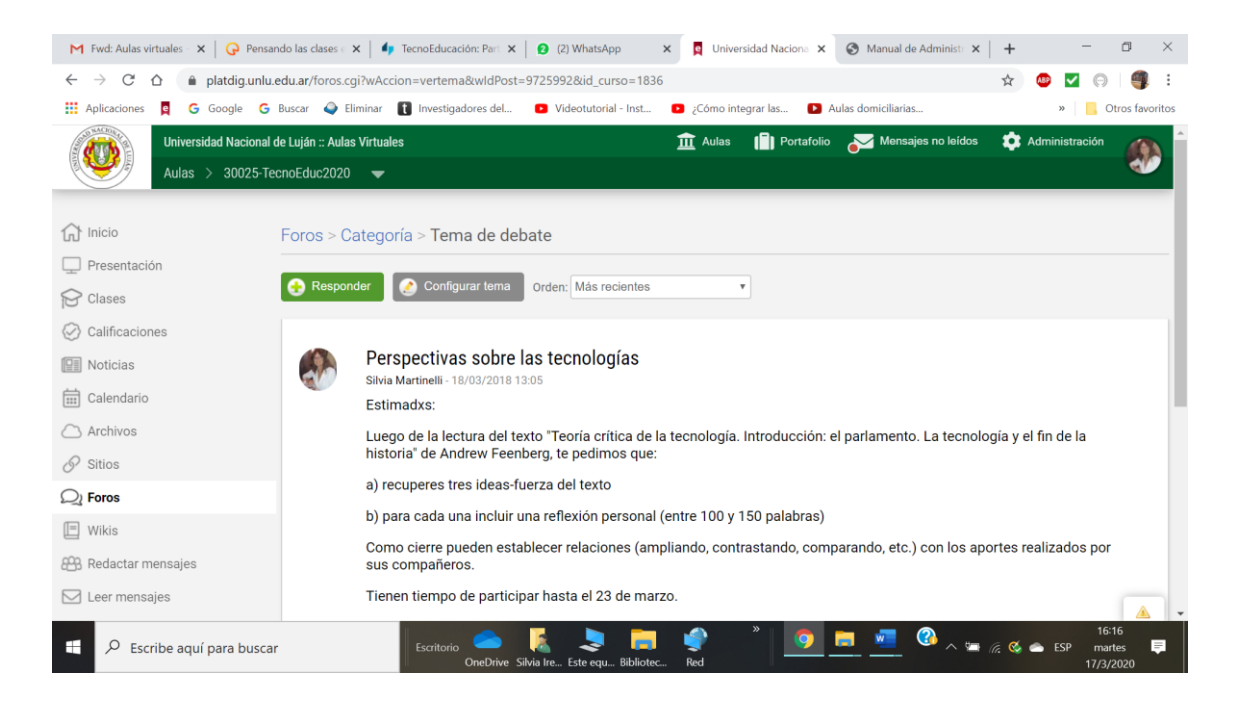

### 6. A SEGUIR INVESTIGANDO:

El Aula Virtual está diseñada para ser intuitiva y fácil de usar. Durante las diferentes cursadas encontrarás nuevos recursos implementados por los docentes con el fin de complementar las clases presenciales.

Lo invitamos a visitar e investigar las diferentes opciones...

Saludos cordiales.

División Educación a Distancia

Departamento de Educación Universidad Nacional de Luján Marzo 2020